# Skrócona instrukcja integracji z EZD API dla podmiotów

e-Doręczenia 2021

v. 1.7

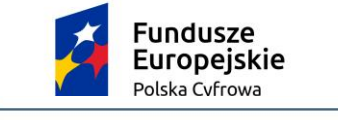

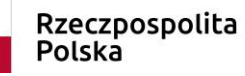

**Unia Europejska** Europejski Fundusz Rozwoju Regionalnego

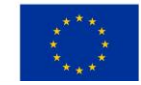

#### Spis treści

| 1<br>Ogó | Wstęp<br>ilny proces integracji                                                                  | <b>3</b><br>3 |
|----------|--------------------------------------------------------------------------------------------------|---------------|
| 2        | Dodanie nowego systemu w Module uprawnień                                                        | 5             |
| 3        | Wywołanie usług publicznego dostawcy przez system                                                | 6             |
| 3.1      | System przygotowuje token JWT zgodnie z RFC7523, np.:                                            | 6             |
| 3.2      | System podpisuje powyższy token kluczem prywatnym certyfikatu                                    | 7             |
| 3.3      | System wywołuje uwierzytelnienie OIDC, stosując tzw. client credentials grant z asercją typu jwt | -             |
| bear     | er, na przykład:                                                                                 | 7             |
| 3.4      | IAM OW weryfikuje poprawność tokena (ważność i podpis)                                           | 8             |
| 3.5      | IAM OW generuje i podpisuje token dostępowy                                                      | 8             |
| 3.6      | System otrzymuje token z użyciem podpisanego JWS:                                                | 8             |
| 3.7      | System wywołuje UA API lub SE API (opis obu API w następnych podrozdziałach) i przekazuje        |               |
| toke     | n w nagłówku Authorization: Bearer \$TOKEN_DOSTEPOWY                                             | 9             |
| 3.8      | System publicznego dostawcy weryfikuje token (ważność i poprawność podpisu zgodnie z             |               |
| kluca    | zami IAM OW)                                                                                     | 9             |
| 3.9      | Jeżeli autoryzacja jest pozytywna, to system publicznego dostawcy wykonuje żądaną operację       | 9             |
| 3.10     | System publicznego dostawcy zwraca odpowiedź                                                     | 9             |
| 3.11     | Przykładowa konfiguracja programu Postman                                                        | 9             |
| 4        | Usługa User Agent API1                                                                           | 1             |
| 5        | Usługa Search Engine API1                                                                        | 2             |
| 6        | Załączniki1                                                                                      | 3             |

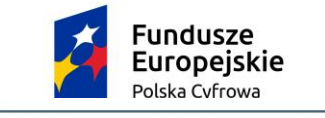

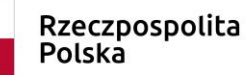

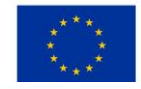

# 1 Wstęp

Instrukcja skierowana jest do:

- Podmiotów, które korzystają z systemów typu EZD (elektroniczne zarządzanie dokumentacją) i zamierzają je podłączyć do Krajowego systemu e-Doręczeń (KSDE). W treści dokumentu przedstawione są główne założenia systemu e-Doręczeń, które ułatwią przygotowanie się do tego procesu;
- 2. Producentów rozwiązań klasy EZD, aby przygotowali rozbudowę funkcji komunikacyjnych do implementacji interfejsów, które umożliwią:
  - a. uwierzytelnienie w systemie ministra ds. informatyzacji,
  - b. wyszukiwanie adresatów,
  - c. nadawanie i odbieranie wiadomości poprzez przeznaczone do tego interfejsy publicznego dostawcy usługi.

System podmiotu będzie w imieniu użytkownika łączył się z systemem e-Doręczeń i zawierał wybrane przez administratora podmiotu role. Administrator podmiotu zarządza użytkownikami, systemami i uprawnieniami (rolami) za pomocą komponentu Moduł uprawnień i po uwierzytelnieniu się przez Węzeł Krajowy.

Uwierzytelnienie takich systemów (np. systemów zarządzania dokumentacją elektroniczną) realizowane jest w oparciu o certyfikaty x509 i jest zgodnie z RFC7523.

System podmiotu będzie wykorzystywał do uwierzytelnienia certyfikat x509 wydany przez Centrum Certyfikacji publicznego dostawcy usługi e-Doręczeń w ramach procesu dodawania nowego systemu (patrz rozdział 2). Po poprawnym uwierzytelnieniu za pomocą metody zwanej signedJWT (zgodnie z RFC7523, patrz rozdział 3) system otrzyma z modułu uprawnień publicznego dostawcy usługi e-Doręczeń token dostępowy, którym może się posługiwać przez określony czas, odpytując usługi publicznego dostawcy (poprzez UA API).

### Ogólny proces integracji

Proces integracji systemu klasy EZD ze środowiskiem testowym e-Doręczeń:

- Złóż wniosek o dostęp do środowiska INT systemu e-Doręczenia <u>www.int.edoreczenia.gov.pl</u> do Ministerstwa Cyfryzacji. We wniosku wskaż publiczne adresy IP, z których będzie następowała komunikacja ze środowiskiem INT (zarówno adresy serwerów, jak i użytkowników testujących).
- 2. W ramach realizacji wniosku Centralny Ośrodek Informatyki (dalej: COI):
  - odblokuje dostęp dla wskazanych publicznych adresów IP;
  - przekaże trzy testowe aktywne konta profilu zaufanego (PZ) do środowiska INT;
  - zatwierdzi wnioski o utworzenie maksymalnie sześciu testowych adresów do e-Doręczeń (dalej: ADE), w zależności od potrzeb:
    - o dla osoby fizycznej,
    - o urzędu (w tym komornik, syndyk),
    - o reprezentanta zawodu zaufania publicznego,
    - o organizacji publicznej (stowarzyszenia),
    - o przedsiębiorcy, który nie jest osobą fizyczną (przedsiębiorcy),

oraz przekaże zgodnie z § 5 ust. 3 Regulaminu, login i hasło do konta w Atmosferze (Service Desk) dla osoby wskazanej w zgłoszeniu do obsługi incydentu.

- 3. W przypadku, gdy nie otrzymałeś trzech kont PZ o których mowa w pkt. 2:
  - a) Wyślij mail na adres test.pz.edoreczenia@cyfra.gov.pl o:
    - tytule: KontaTestowePZ: "Nazwa Interesariusza/Integratora"
    - treści: Proszę o dane do założenia kont testowych
  - b) W odpowiedzi otrzymasz wiadomość e-mail z trzema loginami oraz hasłami do testowych kont PZ.
- Wykorzystaj konto administratora lub właściciela skrzynki, aby dodać nowy system w module uprawnień (patrz rozdział 2) za pomocą aplikacji web pod adresem: <u>https://int.edoreczenia.gov.pl</u>.
- 5. System EZD korzysta z klucza prywatnego i uzyskuje token dostępowy (patrz rozdział 3).
- 6. System EZD wykorzystuje token dostępowy, aby korzystać z usług publicznego dostawcy udostępnionych poprzez UA API oraz SE API (patrz rozdział 3).

### 2 Dodanie nowego systemu w Module uprawnień

Administrator lub właściciel skrzynki może upoważnić system do wykonywania operacji na skrzynce poprzez dodanie systemu w Module uprawnień skrzynki zgodnie z dokumentem *Integracja systemów zewnętrznych z systemem eDoręczenia* (załącznik). System generuje parę kluczy (prywatny i publiczny) i wykorzystuje je, aby przygotować żądanie podpisania certyfikatu (plik CSR, zgodnie z PKCS#10). Następnie administrator wgrywa plik CSR w Module uprawnień skrzynki. Zwróć uwagę którą formę autoryzacji wybierasz: jeżeli używasz pliku CSR wybierz opcję "żądanie certyfikatu", natomiast jeżeli wybierzesz opcję "kwalifikowany środek uwierzytelniający", będziesz mógł dodać tylko plik crt/cert/pem. Na środowisku testowym INT na potrzeby testów umożliwiono podmiotom publicznym i niepubliczne będą musiały dodawać odpłatnie pozyskane certyfikaty.

# 3 Wywołanie usług publicznego dostawcy przez system

Po jednorazowym dodaniu systemu możliwe jest uwierzytelnienie oraz dostęp do usług publicznego dostawcy. Proces ten przedstawiono na diagramie:

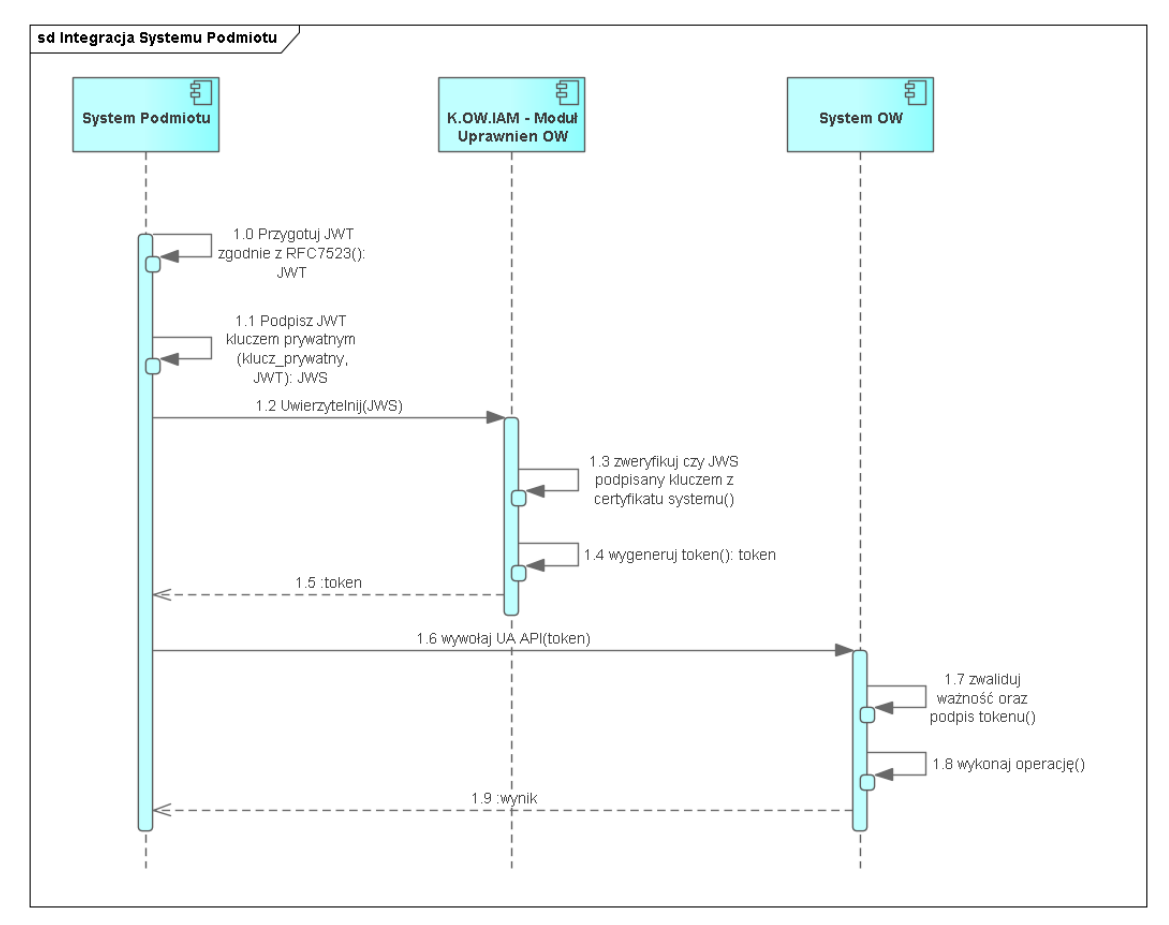

3.1 System przygotowuje token JWT zgodnie z RFC7523, np.:

```
{
    "aud": "http://int-ow.edoreczenia.gov.pl/auth/realms/EDOR",
    "exp": 1616503513,
    "iat": 1616502913,
    "iss": "$ADRES_ADE.SYSTEM.$NAZWA_SYSTEMU",
    "jti": "ea0b0884-e488-42c6-82cb-82132c5fb66f",
    "nbf": 1616502913,
    "sub": "$ADRES_ADE.SYSTEM.$NAZWA_SYSTEMU"
}
```

gdzie:

 \$NAZWA\_SYSTEMU – zastąp nazwą nadaną w procesie dodawania systemu w Module uprawnień,

- \$ADRES\_ADE zastąp adresem do e-Doręczeń,
- wartości pól iat, nbf wypełnij aktualnym czasem w formacie UNIX,
- wartość pola exp czas w przyszłości do kiedy token będzie użyty (np. aktualny czas +600s),
- wartość pola jti to wygenerowany losowo identyfikator typu UUIDv4.

**Uwaga:** istotne jest, by host, na którym generowany jest token, miał ustawiony właściwy czas (rekomendowane jest włączenie synchronizacji czasu NTP).

- 3.2 System podpisuje powyższy token kluczem prywatnym certyfikatu.
- 3.3 System wywołuje uwierzytelnienie OIDC, stosując tzw. client credentials grant z asercją typu jwt-bearer, na przykład:

URL: https://int-ow.edoreczenia.gov.pl/auth/realms/EDOR/protocol/openid-connect/token

Zapytanie:

POST /auth/realms/EDOR/protocol/openid-connect/token?login\_hint=\$ADRES\_ADE HTTP/1.1 Connection: close User-Agent: PostmanRuntime/7.28.4 Accept: \*/\* Host: int-ow.edoreczenia.gov.pl Accept-Encoding: gzip, deflate, br Content-Type: application/x-www-form-urlencoded Content-Length: 830

client\_assertion\_type=urn%3Aietf%3Aparams%3Aoauth%3Aclient-assertiontype%3Ajwt-bearer&grant\_type=client\_credentials&client\_assertion=\$TOKEN

gdzie:

- \$ADRES\_ADE adres do e-Doręczeń, np.ADE.AE:PL-97075-47631-STVJH-19,
- \$TOKEN token JWS przygotowany i podpisany w poprzednich krokach, np.:

eyJoeXAiOiJKV1QiLCJhbGciOiJSUzl1NiJ9.eyJzdWliOiJBRTpQTC05NzA3NS00NzYzMS1TVF ZKSC0xOS5TWVNURU0uUkFNRVIiLCJpc3MiOiJBRTpQTC05NzA3NS00NzYzMS1TVFZKSC 0xOS5TWVNURU0uUkFNRVIiLCJhdWQiOiJodHRwczovL2ludC1vdy5lZG9yZWN6ZW5pYS 5nb3YucGwvYXV0aC9yZWFsbXMvRURPUilsImlhdCl6MTYzNzE0ODc3MiwibmJmljoxNjM 3MTQ4NzcyLCJleHAiOjE2MzcxNDkzNzcsImp0aSl6InhIS3hweFE5U1ltMkpmZ1BJOUVGZy J9.ZGD7jYiyFqGFVRp7PEbNagiLOtNxqQrrDUCOfzJ0vMp-9VyKizYaal9NyLT\_EA1i8qlttSUEwHe4RF-T\_1cnUbu3TAzMp\_ZVHRfEPINWj4\_bnYMsKVlupcEwS7Qm6KYOROqb4hlL0ugBM1xKizeDIgPJ5ZDMe3fYyMrJCV7Qase0V30IYbAdMJvFDVDBV0UTrna9Nc9O jUjxrfWGTnvmGyxz4a6WJer5Dex4phXTjAMPzdHJ-SIVeL9LwhuF2opeozI40-XLqmywxPoJoQ00WT3oCk5mPHphXeGD01bqPTrsawE3H-K4AwvzRkEVxkz3xsGfX9oyx1UrJr7Ml5Leg

- 3.4 IAM OW weryfikuje poprawność tokena (ważność i podpis).
- 3.5 IAM OW generuje i podpisuje token dostępowy.
- 3.6 System otrzymuje token z użyciem podpisanego JWS:

Odpowiedź serwera w przypadku poprawnego uwierzytelnienia:

HTTP/1.1 200 OK Server: nginx/1.19.10 Date: Wed, 17 Nov 2021 11:32:56 GMT Content-Type: application/json Content-Length: 2594 Connection: close Cache-Control: no-store Set-Cookie: KC\_RESTART=; Version=1; Expires=Thu, 01-Jan-1970 00:00:10 GMT; Max-Age=0; Path=/auth/realms/EDOR/; HttpOnly X-XSS-Protection: 1; mode=block Pragma: no-cache X-Frame-Options: SAMEORIGIN Referrer-Policy: no-referrer Strict-Transport-Security: max-age=31536000; includeSubDomains X-Content-Type-Options: nosniff

{"access\_token":"\$TOKEN\_DOSTEPOWY","expires\_in":1800,"refresh\_expires\_in":0,"to ken\_type":"Bearer","not-before-policy":1612451286,"scope":"system-attributes"}

gdzie:

• \$TOKEN\_DOSTEPOWY – to token JWS podpisany przez serwer autoryzacyjny, który pozwala na dostęp do usług OW – UA API oraz SE API.

Komentarz: Przez okres ważności tokena system może go ponownie używać. Po tym czasie system może odświeżyć token. Dodatkowo może mieć aktywnych wiele tokenów jednocześnie.

**3.7** System wywołuje UA API lub SE API (opis obu API w następnych podrozdziałach) i przekazuje token w nagłówku Authorization: Bearer \$TOKEN\_DOSTEPOWY.

URL UA API:

<u>https://uaapi-int-ow.poczta-polska.pl/api/v1</u> (dotychczasowy endpoint dla yaml 1.0.7 UA API) <u>https://uaapi-int-ow.poczta-polska.pl/api/v2</u> (endpoint dla yaml 1.0.16 UA API) Informacja o Projekcie Technicznym UA API znajduje się w punkcie 4.

W systemie eDoręczenia w zakresie Search Engine API funkcjonują dwie wersje usług Search Engine API opisane odpowiednio w dokumentach:

URL SE API: <u>https://int-ow.edoreczenia.gov.pl/api/se/v1/</u> - opis interfejsu znajduje się w dokumencie *Projekt Techniczny Search Engine API v1 (..)* 

URL SE API: <u>https://int-ow.edoreczenia.gov.pl/api/se/v2/</u> - opis interfejsu znajduje się w dokumencie **Projekt Techniczny Search Engine API v2 (..)** 

- 3.8 System publicznego dostawcy weryfikuje token (ważność i poprawność podpisu zgodnie z kluczami IAM OW).
- 3.9 Jeżeli autoryzacja jest pozytywna, to system publicznego dostawcy wykonuje żądaną operację.
- 3.10 System publicznego dostawcy zwraca odpowiedź.
- 3.11 Przykładowa konfiguracja programu Postman

Poniżej przedstawiono przykład konfiguracji programu Postman w celu uwierzytelnienia z użyciem signedJWT opisanej wyżej.

W oprogramowaniu Postman należy zainstalować w zmiennych globalnych bibliotekę pmlib, zgodnie z opisem na stronie: <u>https://joolfe.github.io/postman-util-lib/</u>

Następnie dodać skrypt pre request, który wykorzystuje wyżej wymienioną bibliotekę do przygotowania, podpisania i wysłania tokenu JWT. Następnie odbierze odpowiedź i doda pobrany token do zmiennych środowiskowych, który może następnie być wykorzystany w zakładce authorization i bearer token. Skrypt:

```
//ewaluujemy bibliotekę (uruchamiamy)
eval( pm.globals.get('pmlib') );
//tworzymy klucz prywatny z PEM
const pk = pmlib.rs.KEYUTIL.getKeyFromPlainPrivatePKCS8PEM(`----BEGIN PRIVATE
KEY-----
MIIE..
-----END PRIVATE KEY-----`);
//Przygotowujemy podpisany token do uwierzytelnienia
//W miejscu $NAZWA SYSTEMU wpisujemy nazwę systemu, a w miejscu $ADRES ADE
wprowadzamy adres do e-Doręczeń.
                                                    pmlib.clientAssertPrivateKey(pk,
const
                   jwt
                                    =
'$ADRES ADE.SYSTEM.$NAZWA SYSTEMU',
                                                                       'https://int-
ow.edoreczenia.gov.pl/auth/realms/EDOR');
//Podpisany token wysyłamy do serwera IAM z prośbą o wydanie tokena systemu
w miejscu $ADRES_ADE wprowadzamy adres doręczeń elektronicznych
pm.sendRequest({url:
                                                                       'https://int-
ow.edoreczenia.gov.pl/auth/realms/EDOR/protocol/openid-
connect/token?login hint=ADE.$ADRES ADE', method: "POST", header: {"Connection":
"close"},
 body: {
   mode: 'urlencoded',
   urlencoded: [
     { key: "client assertion type", value: 'urn:ietf:params:oauth:client-assertion-
type:jwt-bearer' },
     { key: "grant type", value: "client credentials" },
     { key: "client_assertion", value: jwt }
   1
 }}, (error, response) => {
   if (error) {
     console.log(error);
   } else {
     //W odpowiedzi otrzymujemy token i ustawiamy go jako zmienną środowiskową
"token"
     pm.environment.set('token',response.jsonp().access token);
   }
}
);
```

Przykładowa kolekcja Postman (do importu): signedJWT.json (załącznik)

# 4 Usługa User Agent API

UA API służy do pobierania zawartości skrzynki oraz wysyłania wiadomości. Została opisana za pomocą notacji OpenAPI w wersji 3 w pliku *ua\_api.yaml*.

Opis interfejsów znajduje się w punktach 3.1.9 oraz 3.1.10 dokumentu *Integracja systemów zewnętrznych z systemem e-Doręczeń* (załącznik).

Bardziej szczegółowy opis interfejsu UA API wraz z informacją o wymaganych danych wejściowych i zwracanych danych wyjściowych przez publicznego dostawcę usługi e-Doręczeń znajduje się w dokumentach:

Projekty Techniczne:

- <u>https://edoreczenia.poczta-polska.pl/wp-content/uploads/2023/06/Projekt-Techniczny-UA-API\_v4\_6.pdf</u> (dotyczy endpointu dla yaml 1.0.7 UA API)
- <u>https://edoreczenia.poczta-polska.pl/wp-</u> content/uploads/2023/06/Projekt\_Techniczny\_UA\_API\_v5\_0.pdf
- (dotyczy endpointu dla yaml 1.0.16 UA API)

Instrukcja użytkownika:

<u>https://edoreczenia.poczta-polska.pl/wp-content/uploads/2021/09/Instrukcja-uzytkownka\_EZD\_DW.pdf</u>

## 5 Usługa Search Engine API

SE API służy do wyszukiwania adresatów wiadomości. Została opisana za pomocą notacji OpenAPI w wersji 3 w pliku *Definicja interfejsu se\_api.yaml*.

Opis interfejsów znajduje się w punktach 3.1.9 oraz 3.1.11 dokumentu *Integracja systemów zewnętrznych z systemem e-Doręczenia* (załącznik), jak również w dokumencie *Projekt Techniczny Search Engine API* (załącznik).

W systemie eDoręczenia w zakresie Search Engine API funkcjonują dwie wersje usług Search Engine API opisane odpowiednio w dokumentach:

URL SE API: <u>https://int-ow.edoreczenia.gov.pl/api/se/v1/</u> - opis interfejsu znajduje się w dokumencie *Projekt Techniczny Search Engine API v1 (..)* 

URL SE API: <u>https://int-ow.edoreczenia.gov.pl/api/se/v2/</u> - opis interfejsu znajduje się w dokumencie *Projekt Techniczny Search Engine API v2 (..)* 

#### 6 Załączniki

- Dokument informacyjny: Integracja systemów zewnętrznych z systemem e-Doręczeń
- Instrukcja rejestracji systemu zewnętrznego
- Projekt Techniczny Search Engine API dla v1 i v2
- Przykładowa kolekcja Postman signed\_JWT.json (w folderze Pliki\_yaml)
- Pliki yaml znajdują się w folderze o nazwie Pliki\_yaml.